## "Электрондық үкімет" порталында мобильді азаматтар базасына тіркелу

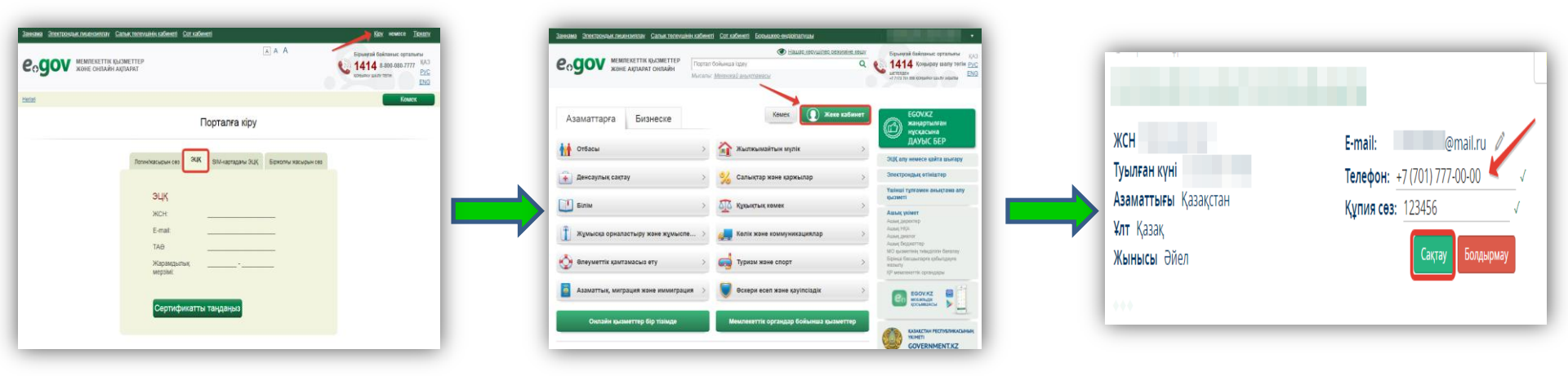

1) Egov.kz порталына ЭЦҚ көмегімен кіру

| <br> |
|------|
|      |
|      |
|      |

4) Сіздің мобильді нөміріңізге 1414 нөмірінен Тексеру коды автоматты түрде келіп түседі, (*теңгеріміңіз болған жағдайда*)

# 2) Басты бетте Жеке кабинетке сілтеме табу

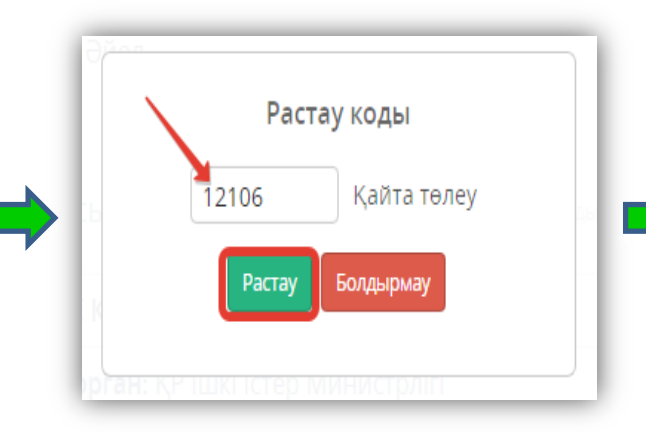

**5**) Тексеру кодын теріңіз және *Растау* батырмасын басыңыз

**3**) Телефон нөмірін және құпия сөзді көрсетіңіз, содан кейін *Сақтау* батырмасын басыңыз

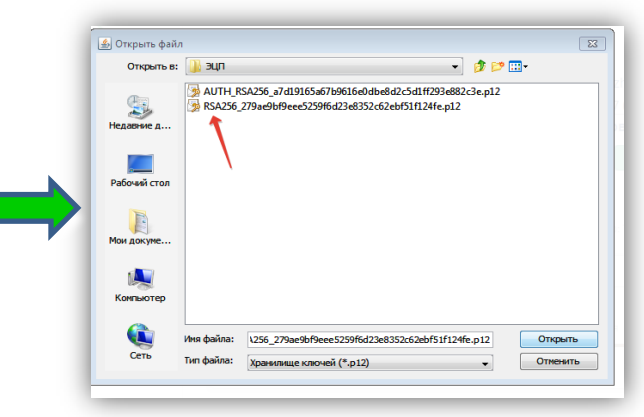

6) ЭЦҚ көмегімен өзіңіздің ісқимылдарыңызды растаңыз, **RSA.....** кеңейте отырып қол қою үшін сертификатты таңдаңыз

### Telegram Bot арқылы мекенжай анықтамасын алу

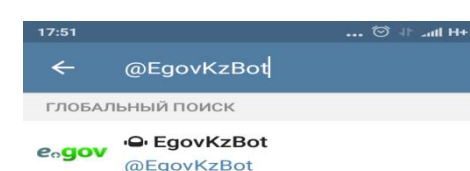

#### 1) Іздеу жүйесінің көмегімен @EgovKzBot табыңыз

| ← egov 8                                                       | EgovKzBot                                           | ŧ                  |
|----------------------------------------------------------------|-----------------------------------------------------|--------------------|
|                                                                | * 777849594                                         | 84 18:02           |
|                                                                |                                                     | /start 18:02 🖋     |
| Қызметті таң,                                                  | даңыз <sub>18:02</sub>                              |                    |
| Me                                                             | кен-жай анық                                        | тамасы 18:02 🛷     |
| Анықтаманы<br>таңдаңыз                                         | кімге алуды<br>18:02                                |                    |
|                                                                |                                                     | Өзіме 18:02 🛩      |
| Құптау үшін с<br>телефоныңыз<br>хабарлама жі<br>кодын енгізіңі | іздің ұялы<br>яға коды бар S<br>береміз. Раста<br>з | MS-<br>ay<br>18:02 |
| SMS келген жо                                                  | қ. Кодты қайта                                      | а жолдау.          |
| 🕑 Сообщен                                                      | ние                                                 | - <i>•</i>         |
| Өзіме                                                          | Балама                                              | Жұбайыма           |
|                                                                | 🔚 Артқа                                             |                    |

**4)** Кімге қызмет алатыныңызды таңдаңыз

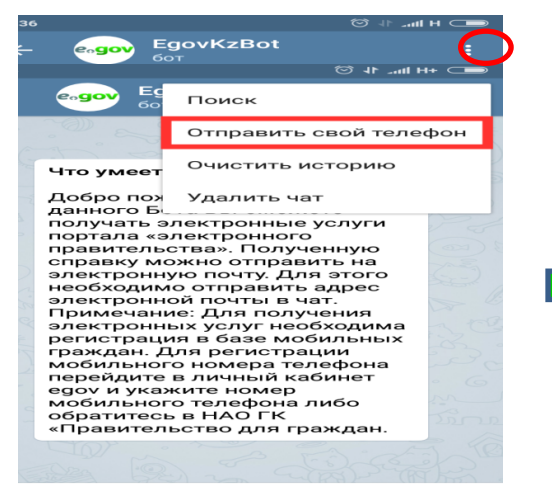

#### ПЕРЕЗАПУСТИТЬ

2) Оң жақ жоғарғы бұрыштағы үш нүктеге басыңыз және *Өз нөмірімді жолдау* батырмасын басыңыз, осыдан кейін МАБ-та тіркелген нөмір автоматты түрде шығады, осыдан кейін Іске қосу/Қайта іске қосу батырмасын басыңыз

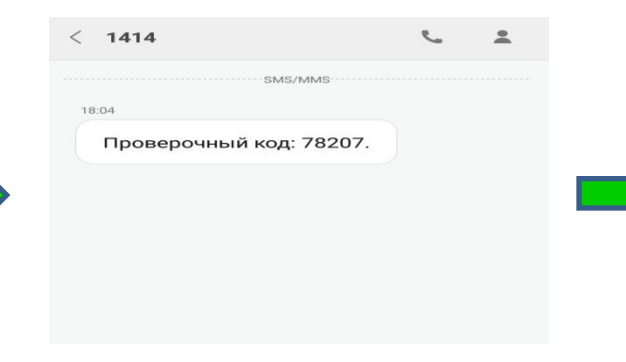

5) Осыдан кейін сіздің мобильді нөміріңізге 1414 нөмірінен автоматты түрде Тексеру коды келіп түседі (теңгеріміңіз болған жағдайда )

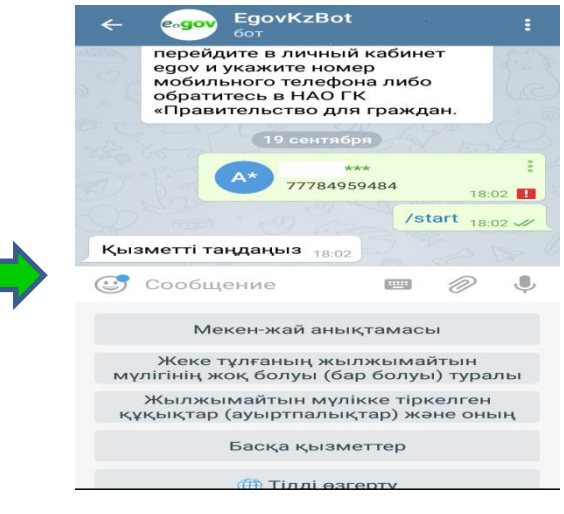

## **3**) Өзіңізге қажетті қызметті таңдаңыз

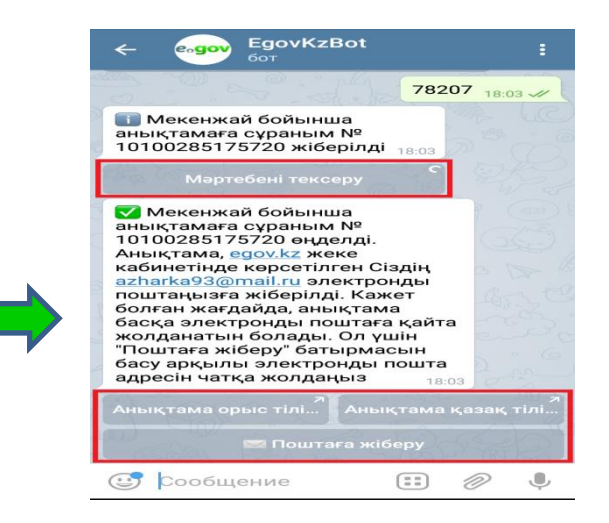

6) Тексеру кодын жіберіңіз, кейін Мәртебені тексеру батырмасын басыңыз. Қызмет көрсету нәтижесін ыңғайлы тілде жүктеп алуыңызға, қажет жағдайда электрондық поштаңызға жолдауыңызға болады.